プラスチックカードプリンターの設定手順

< はじめて、カードプリンターをお使いになる場合 >

最初にプリンターを使えるように設定します。 (プリンタードライバーをインストールします)

1.プラスチックカードプリンターの設定のしかた

(1)添付のマニュアルに添って、プリンタードライバーをインストールします。

※「プリンターと接続をしない状態で、インストール」を始めます。

新規に「プラスチックカードプリンター」をお求めの場合は、添付のマニュアルにそって、 プリンタードライバーのインストールをしていただきますよう、お願いいたします。

(2)最新のプリンタードライバーの入手方法

パソコンを更新されて、改めてプリンタードライバーをインストールされます場合には、

最新版をサイトから、入手していただくことができます。

①最新のプリンタードライバー」は、下記のサイトから入手ができます。
http://www.datacard.co.jp/downloads/drivers/index.html

※お使いのWindowsのバージョンおよび機種に合わせてダウンロードをしてください。

※「プリンターと接続をしない状態で、インストール」を始めます。

②圧縮ファイルとなっていますので、解凍します。

「setup.exe」をダブルクリックすることで、インストールが始まります。

③以下、画面の指示に従って、作業を進めます。

※英文でのガイダンスですが、簡単な表現となっていますので、安心して、 作業をお進めください。

④プリンターの接続方法は、「ローカルプリンター」および「ネットワークプリンター」が選べま
通常は、「ローカルプリンター」を選びます。

⑤「リボン」と「クリーニングローラー」、「カード」をセットしてから、プリンターの電源を入れま

⑥つぎに、プリンターとパソコンを接続します。

しばらく、画面表示が消えてしまいますが、そのまま、お待ちください。

以上で、プリンタードライバーがインストールされ、使用できる状態になります。

SPシリーズのプリンターの場合、「Datacard Printer」という名称で追加されます。

プリンターが設定ずみの方は、つぎのページからご覧ください。 (プリンタードライバーがインストール済みの方) 2.「営業支援ソフト パル」では、

お使いになる「レイアウトごと」に、お使いになる「プリンター」を設定することができます。 以下は、ソフトの画面から設定を行います。

1)「営業支援ソフト パル」を起動し、「編集」を選びます。、

| 😌 営業支援ソフト パル Ver1.00 🛛 🔀 |             |         |  |
|--------------------------|-------------|---------|--|
| হি                       | <u>и</u> -к | 印刷レイアウト |  |
| お客様管理                    | メール発信       | 白刷      |  |
| 設定                       |             | 編集      |  |
| マスタ出力                    |             | 新規作成    |  |
| マスタへ取込                   |             |         |  |

2)「レイアウト」の一覧から、「設定したいレイアウト」を選びます。

| 😌 営業支援ソフト パル Ver1.00 🛛 🔀                                                                                                 |
|----------------------------------------------------------------------------------------------------|
| マスタ レイアウト   お客 奈貝証12   会会員証W 会会員証W   会会員証W 会会員証W   マス 社員証IIAAG   マス 社員証IIAAG   マス 社員証IIAAG   マス 注意議所返送   マス 確定   閉じる (*) |
| ■ PAL-MEMBERS(単票・表)(86.00 mm x 54.00 mm)<br>会員証                                                                          |
| <sup>お客様コード</sup><br>例示では、「PAL-MEMBER'S」を選びました。                                                                          |
|                                                                                                    |

以下の手順は、「レイアウトの編集」でご案内した手順と同じです。

## 3)プリンターの機種を指定します。

①「ファイル」、「プリンターの設定」ボタンをクリックします。

| -  | らべる丸 Ver1.5 - PAL                                                                                        | -MEMBERS(単票・表) (86.00 mm x 54.00 mr                                                   |
|----|----------------------------------------------------------------------------------------------------|---------------------------------------------------------------------------------------|
| 77 | pイル(E) 印刷面(P) 編集(                                                                                        | E) 設計タイプ(S) 表示(V) オブジェクト(Q) データベース([                                                  |
|    | <del>フォームの</del> 新規作成( <u>N</u> )<br>作成済みフォームを開く(Q)<br>閉じる(C)<br>フォームの上書き保存(S)<br>フォームの新規保存( <u>A</u> )… | 월 <u>ि.</u> ● <mark>?</mark><br>] <b>○</b><br>:-表) (86.00 mm x 54.00 mm) <b>□</b> □ X |
|    | 印刷(₽)<br>印刷プレビュー(⊻)<br>フツンタの設定(R)                                                                        | 員証                                                                                    |
|    | フォームの肖耶余( <u>K</u> )<br>アフ <sup>9</sup> リケーションの終了( <u>X</u> )                                            | ド<br>お客様コード<br>お安祥名                                                                   |

②表示された「リスト」から「使用するプリンター」を選びます。

お使いになられる機種を選びます。

プリンターの設定は、お使いになるレイアウトごとに設定します。

オレンジ枠は、プラスチックカードプリンターの設定例です。

| プリンタの設定                                                               | ? 🛛                            |
|-----------------------------------------------------------------------|--------------------------------|
| プリンター<br>プリンタ名(N): Canon iP4200<br>状態: 準                              | プロパティ( <u>P</u> )              |
| コメント:<br>用紙 CR80 2.13 x 3.38 in<br>サイズ ②: カード<br>給紙方法 ⑤: オートシートフィーダ ▼ | き<br>⑦ 縦(Q)<br>@ 横( <u>A</u> ) |
| Automatically Select                                                  |                                |
|                                                                       | 「横」に設定します。                     |

③(通常は)「片面印刷」を選び。

④「ファイル」、「アプリケーション」の終了を選んで終わります。

| 🖆 らべる丸 Ver1.5 - PAL-MEMBERS(単票・表) (86.)         | 00 mm x 54.00 mm)                    |  |  |  |  |
|-------------------------------------------------|--------------------------------------|--|--|--|--|
| ファイル(E) 印刷面(P) 編集(E) 設計タイプ(S) 表示(V) オプ          | ジェウト(Q) データペース(D) フォームテ゚ータ(R) ヘルプ(H) |  |  |  |  |
|                                                 |                                      |  |  |  |  |
|                                                 |                                      |  |  |  |  |
| ■ PAL-MEMBERS(単票・表) (86.00 mm x 54.00 mm) 🔳 🗖 🗙 |                                      |  |  |  |  |
|                                                 |                                      |  |  |  |  |
| 会員証                                             |                                      |  |  |  |  |
|                                                 | 印刷面指定                                |  |  |  |  |
| お客様コード                                          | 「印刷面を指定して下さい――――                     |  |  |  |  |
| お客様名                                            | • 片面印刷                               |  |  |  |  |
| torokubi                                        | ○ 縦方向折り返し両面印刷                        |  |  |  |  |
|                                                 | ○ 横方向折り返し両面印刷                        |  |  |  |  |
|                                                 |                                      |  |  |  |  |
|                                                 | OK ++>>tu                            |  |  |  |  |

お疲れさまでした。以上です。まずは、いろいろとお試しください。